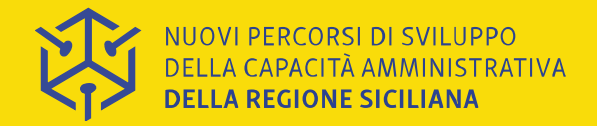

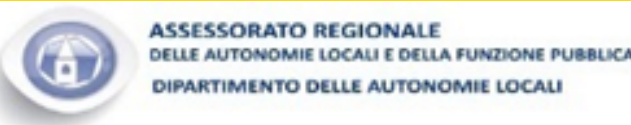

Linea 2.5 "Rafforzamento della capacità di attuazione dei Fondi SIE da parte degli Enti Locali"

# Ciclo "I Responsabili per la Transizione al Digitale e l'innovazione negli Enti Locali'

Webinar 'L'Open Government' – 14/04/21

# **OpenData nella PA locale: esempi e casi pratici**

# Francesco Piero Paolicelli

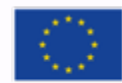

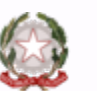

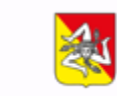

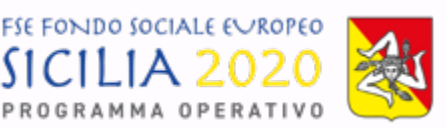

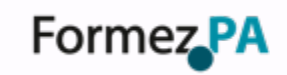

Unione Europea

Repubblica

lica Italiana

na Regione

# Cosa sono gli Open Data:

Laura Newman: « I dati aperti sono dati che possono essere liberamente utilizzati, riutilizzati e ridistribuiti da chiunque, soggetti eventualmente alla necessità di citarne la fonte e di condividerli con lo stesso tipo di licenza con cui sono stati originariamente rilasciati.»

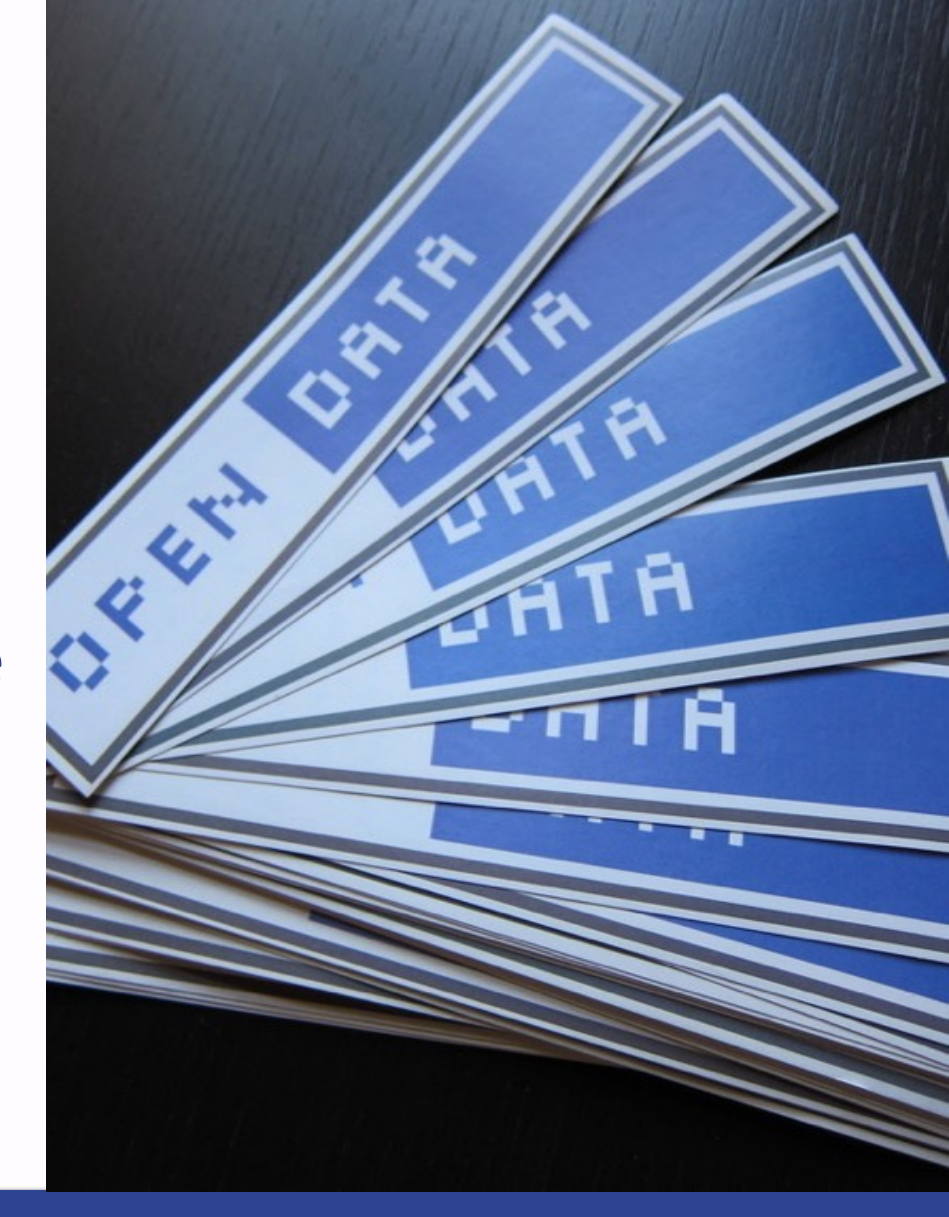

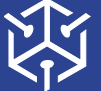

NUOVI PERCORSI DI SVILUPPO DELLA CAPACITÀ AMMINISTRATIVA DELLA REGIONE SICILIANA

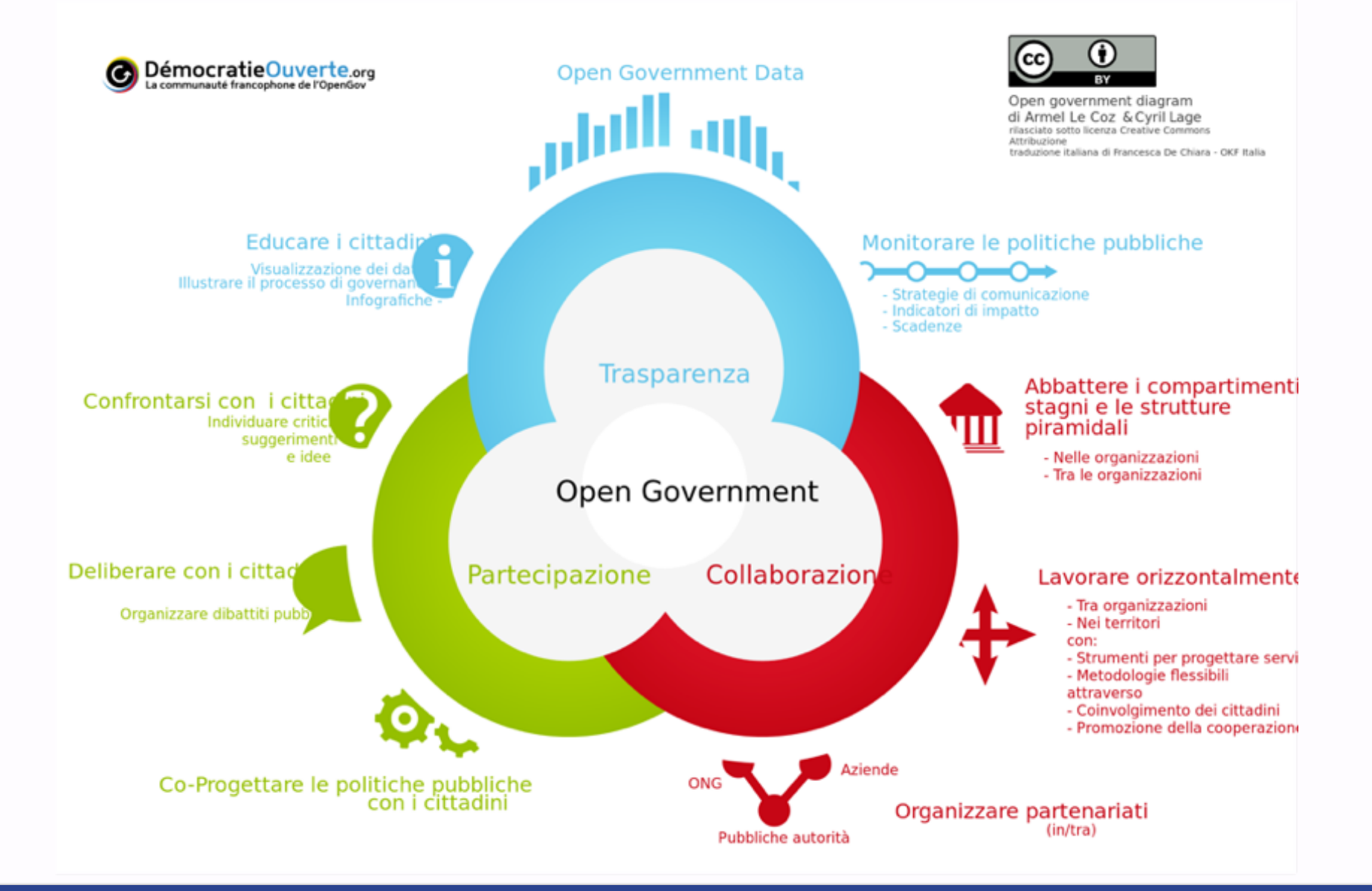

NUOVI PERCORSI DI SVILUPPO DELLA CAPACITÀ AMMINISTRATIVA DELLA REGIONE SICILIANA

# •Gli OpenData nel Codice dell'Amministrazione Digitale:

# •Art. 1:

- I-bis) formato aperto: un formato di dati reso pubblico, documentato esaustivamente e neutro rispetto agli strumenti tecnologici necessari per la fruizione dei dati stessi;
- I-ter) dati di tipo aperto: i dati che presentano le seguenti caratteristiche: 1) sono disponibili secondo i termini di una licenza o di una previsione normativa che ne permetta l'utilizzo da parte di chiunque, anche per finalità commerciali, in formato disaggregato; 2) sono accessibili attraverso le tecnologie dell'informazione e della comunicazione, ivi comprese le reti telematiche pubbliche e private, in formati aperti ai sensi della lettera l-bis), sono adatti all'utilizzo automatico da parte di programmi per elaboratori e sono provvisti dei relativi metadati; 3) sono resi disponibili gratuitamente attraverso le tecnologie dell'informazione e della comunicazione, ivi comprese le reti telematiche pubbliche e private, oppure sono resi disponibili ai costi marginali sostenuti per la loro riproduzione e divulgazione salvo quanto previsto dall'articolo 7 del decreto legislativo 24 gennaio 2006, n. 36;

# Art. 50. Disponibilità dei dati delle pubbliche amministrazioni

1. I dati delle pubbliche amministrazioni sono formati, raccolti, conservati, resi disponibili e accessibili con l'uso delle tecnologie dell'informazione e della comunicazione che ne consentano la fruizione e riutilizzazione, alle condizioni fissate dall'ordinamento, da parte delle altre pubbliche amministrazioni e dai privati; restano salvi i limiti alla conoscibilità dei dati previsti dalle leggi e dai regolamenti, le norme in materia di protezione dei dati personali ed il rispetto della normativa comunitaria in materia di riutilizzo delle informazioni del settore pubblico.

2. Qualunque dato trattato da una pubblica amministrazione, con le esclusioni di cui all'articolo 2, comma 6, salvi i casi previsti dall'articolo 24 della legge 7 agosto 1990, n. 241, e nel rispetto della normativa in materia di protezione dei dati personali, è reso accessibile e fruibile alle altre amministrazioni quando l'utilizzazione del dato sia necessaria per lo svolgimento dei compiti istituzionali dell'amministrazione richiedente, senza oneri a carico di quest'ultima, salvo per la prestazione di elaborazioni aggiuntive; è fatto comunque salvo il disposto dell'articolo 43, comma 4, del decreto del Presidente della Repubblica 28 dicembre 2000, n. 445.

2-bis. Le pubbliche amministrazioni, nell'ambito delle proprie funzioni istituzionali, procedono all'analisi dei propri dati anche in combinazione con quelli detenuti da altri soggetti di cui all'articolo 2, comma 2, fermi restando i limiti di cui al comma 1. La predetta attività si svolge secondo le modalità individuate dall'AgID con le Linee guida.

3. COMMA ABROGATO DAL D.LGS. 13 DICEMBRE 2017, N. 217.

3-bis. Il trasferimento di un dato da un sistema informativo a un altro non modifica la titolarità del dato.

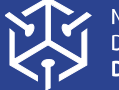

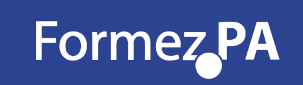

### AZIONE 11: SELEZIONA I FORMATI CHE MEGLIO SI ADATTANO AL CONTENUTO E AI DATI DA CONDIVIDERE E RILASCIARE ...

Si adottano formati aperti senza assumere che gli utenti possano leggere formati proprietari. **Nel caso inevitabile di rilascio in formati proprietar necessario assicurare la disponibilità anche di un'alternativa non proprietaria**. È necessario evitare di utilizzare un formato per dati non strutturati (e.g., PDF) in presenza di dati strutturati (e.g., è da evitare la pubblicazione di tabelle di tassi di assenza in PDF, privilegiando un forma come il CSV). **Si raccomanda inoltre, nel rilasciare i dati secondo i forma sotto riportati, di specificare la codifica dei caratteri privilegiando, ove possibile, <u>UTF 8</u>. Infine, <b>nel caso di rilascio programmato di dati, è da evitare l'uso di formati per dati non strutturati, privilegiando formati "machine-readable"**.

Nel caso di documenti, **sono da evitare scansioni di documenti cartacei quanto non accessibili e quindi non aperti**. In generale, **si raccomanda d adottare, ove esistano, standard XML documentali internazionali o nazionali**.

| Nome (Acronimo)<br>Descrizione                                                                                                    | Tipo di Dato                     | Estension<br>e del file                         |
|----------------------------------------------------------------------------------------------------|----------------------------------|-------------------------------------------------|
| Comma Separated Value (CSV)<br>Formato testuale per l'interscambio di tabelle, le cui righe<br>corrispondono a record e i cui valori delle singole colonne<br>sono separati da una virgola (o punto e virgola)                                                                                                    | Dato tabellare                   | .csv                                            |
| Geographic Markup Language (GML)<br>Formato XML utile allo scambio di dati territoriali di tipo<br>vettoriale                                                                                                    | Dato<br>geografico<br>vettoriale | .gml                                            |
| GeoJSON<br>E' un formato di testo aperto, per la codifica di oggetti<br>geografici e dei correlati attributi non spaziali, scritto in<br>JSON (JavaScript Object Notation).                                                                                                    | Dato<br>geografico<br>vettoriale | Di solito<br>.geojson,<br>.topojson, o<br>.json |
| Keyhole Markup Language (KML)<br>Formato basato su XML creato per gestire dati territoriali in<br>tre dimensioni.                                                                                                    | Dato<br>geografico<br>vettoriale | .kml                                            |
| Open Document Format per Applicazioni da Ufficio<br>(ODS)<br>Formato per l'archiviazione e lo scambio di documenti                                                                                                    | Dato testuale o tabellare        | .ods                                            |
| Resource Description Framework (RDF)<br>Basato su XML, e' lo strumento base proposto da World<br>Wide Web Consortium (W3C) per la codifica, lo scambio e il<br>riutilizzo di metadati strutturati e consente l'interoperabilità<br>tra applicazioni che si scambiano informazioni sul Web                                              | Dato strutturato                 | .rdf                                            |
| ESRI Shapefile (SHP)<br>Lo Shapefile ESRI è un popolare formato vettoriale per<br>sistemi informativi geografici. Il dato geografico viene<br>distribuito normalmente attraverso tre o quattro files (se<br>indicato il sistema di riferimento delle coordinate). Il formato<br>è stato rilasciato da ESRI come formato (quasi) aperto | Dato<br>geografico<br>vettoriale | .shp, .shx,<br>.dbf, .prj                       |
| Tab Separated Value (TSV)<br>Formato testuale per l'interscambio di tabelle, le cui righe<br>corrispondono a record e i cui valori delle singole colonne<br>sono separati da un carattere di tabulazione                                                                                                    | Dato tabellare                   | .tsv                                            |
| Extensible Markup Language (XML)<br>E' un formato di markup, ovvero basato su un meccanismo<br>che consente di definire e controllare il significato degli<br>elementi contenuti in un documento o in un testo attraverso<br>delle etichette (markup)                                                                                  | Dato strutturato                 | .xml                                            |

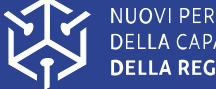

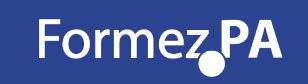

# Regione Umbria – Dati Covid 19 – Infografiche dinamiche

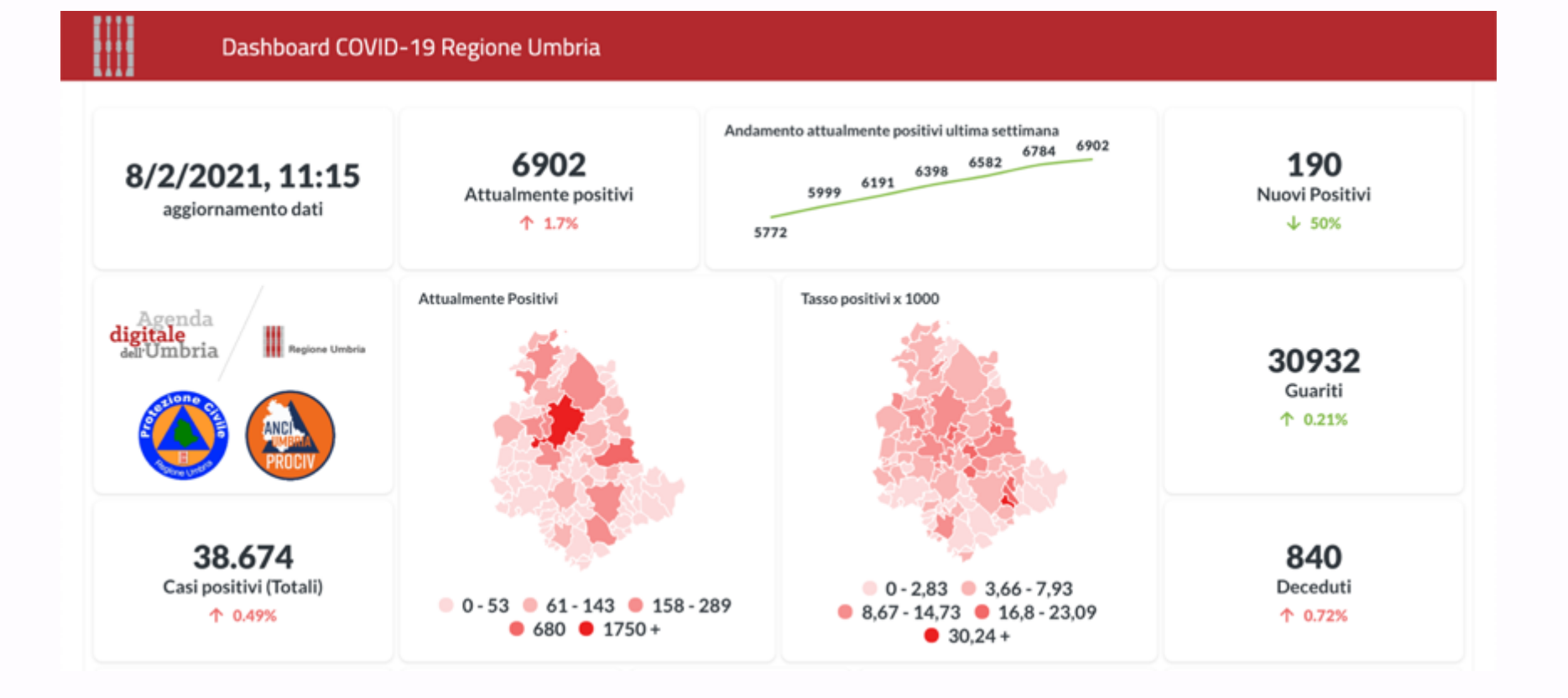

https://coronavirus.regione.umbria.it/

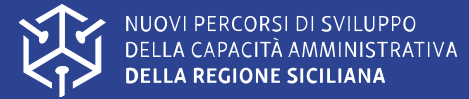

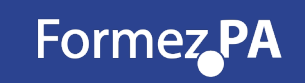

# **Regione Umbria – Dati Covid 19 – Infografiche dinamiche**

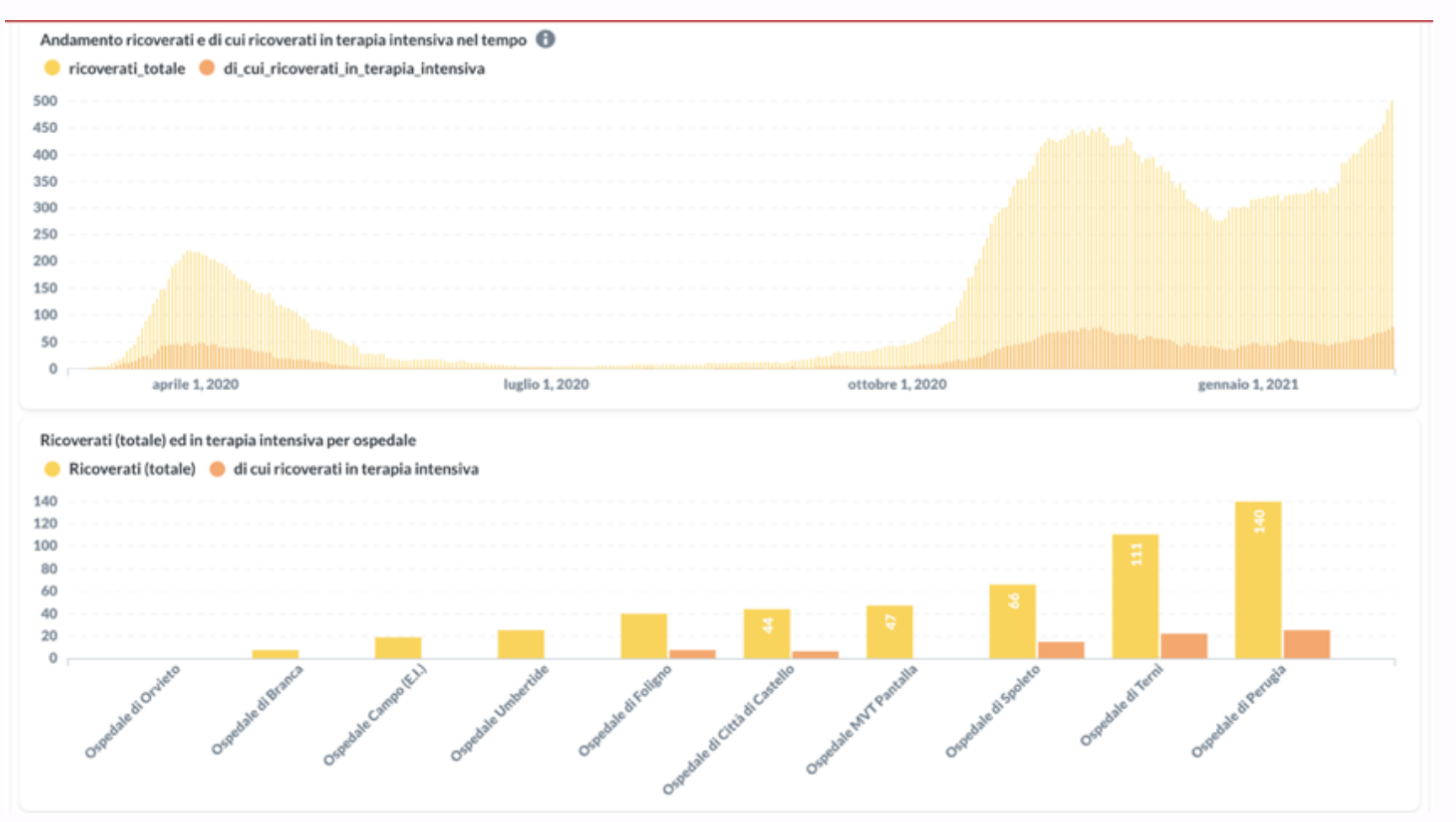

### https://coronavirus.regione.umbria.it/

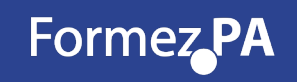

# Comune di Lecce – Infografiche dinamiche

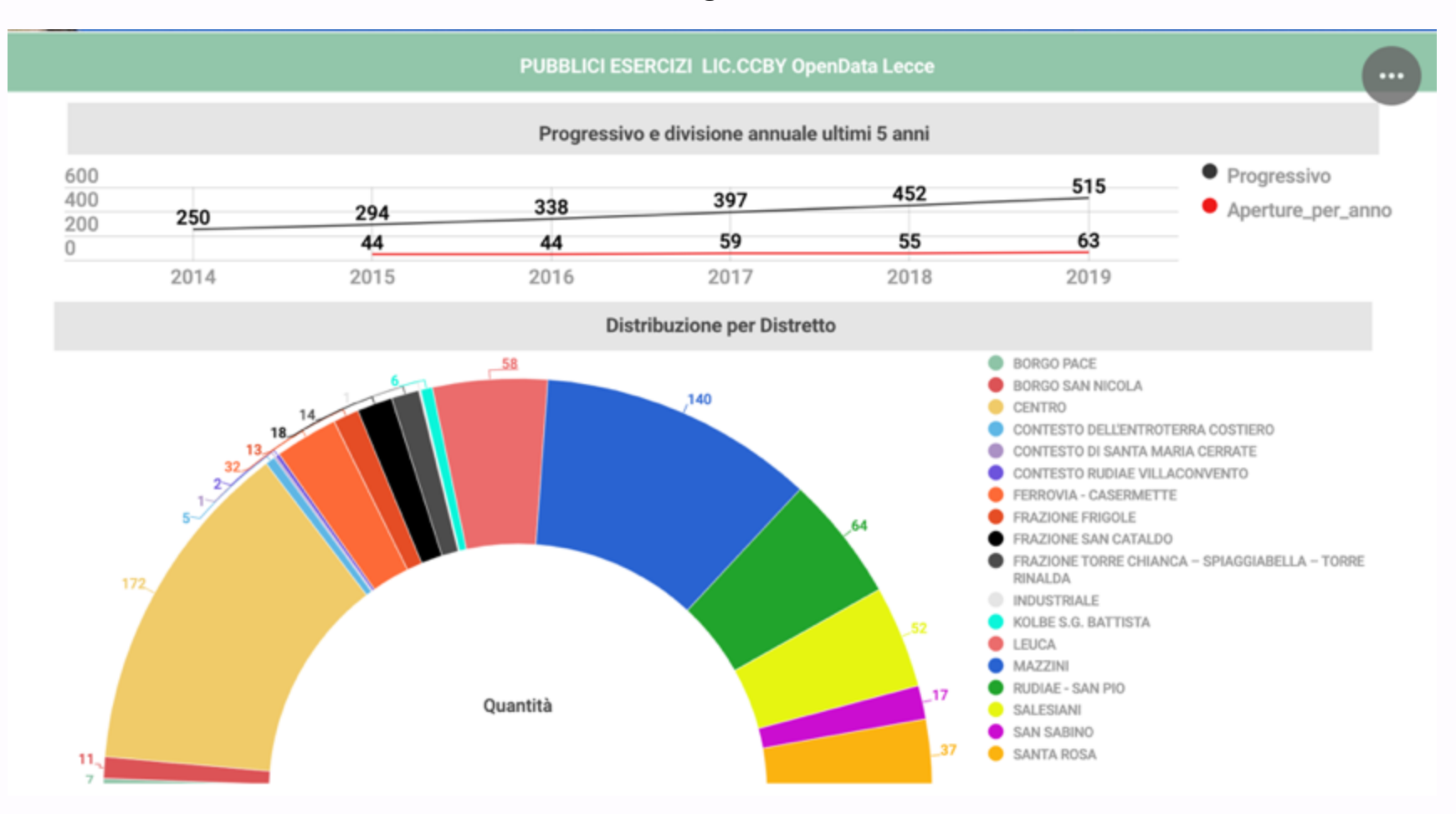

### http://dati.comune.lecce.it/

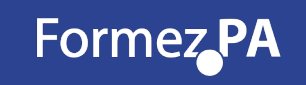

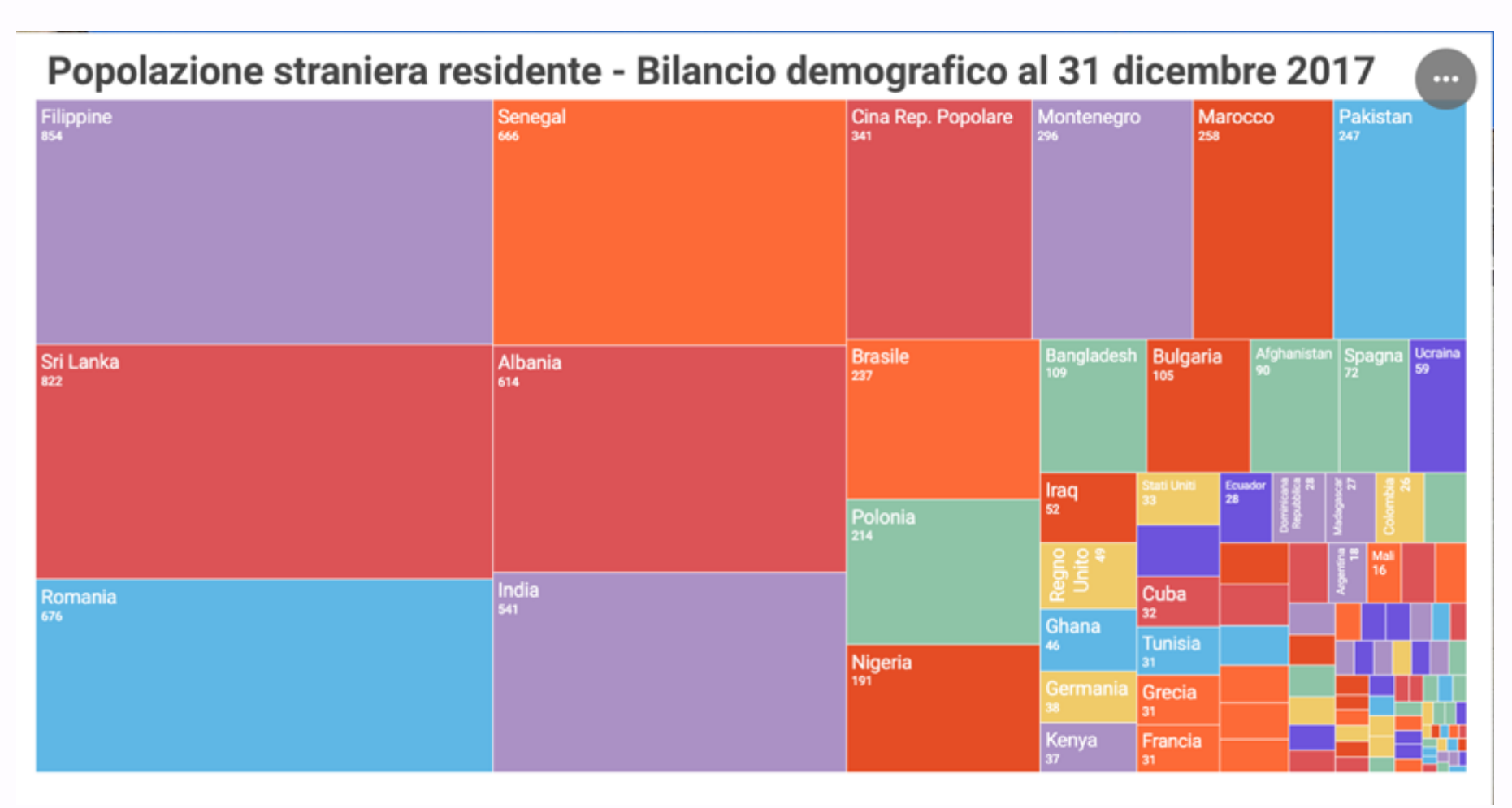

http://dati.comune.lecce.it/

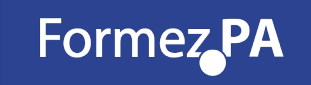

Comune di Lecce – Incasso Tassa di soggiorno

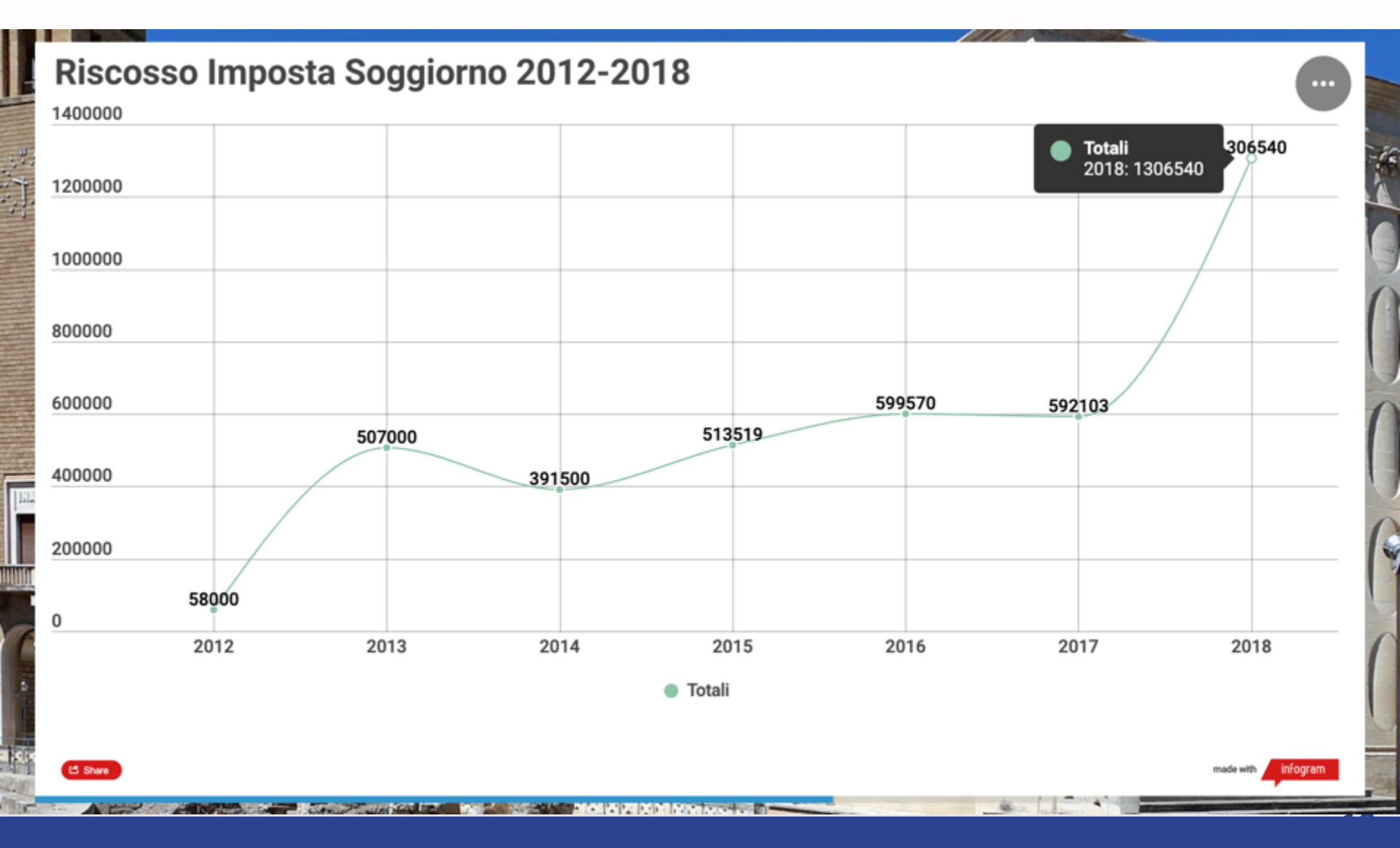

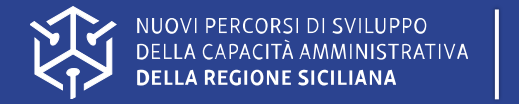

# **Tools e librerie**

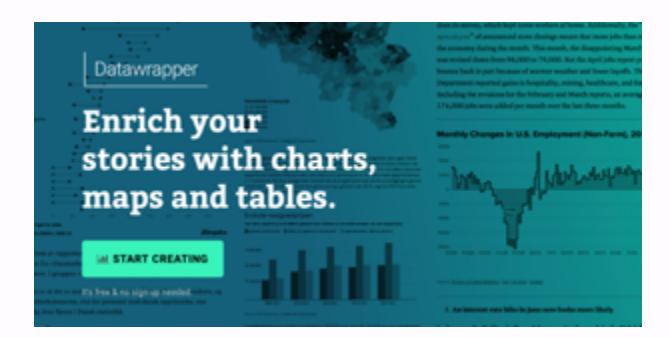

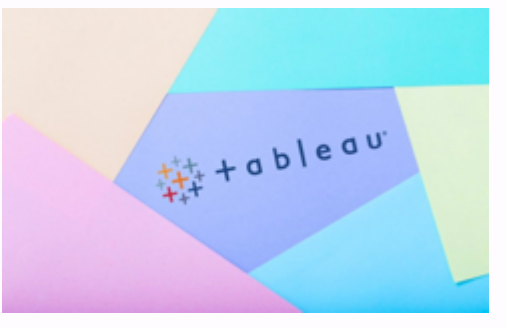

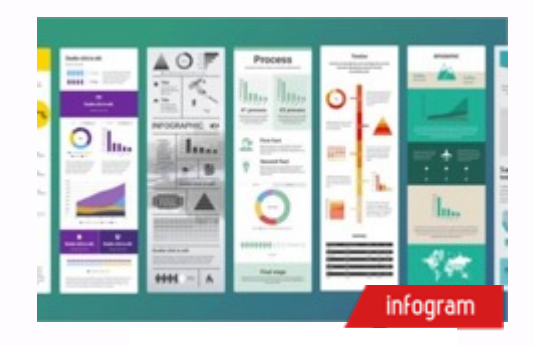

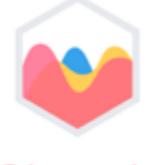

Chart.js

Simple yet flexible JavaScript charting for designers & developers

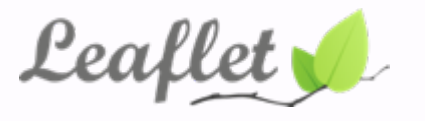

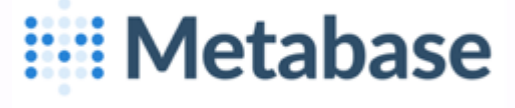

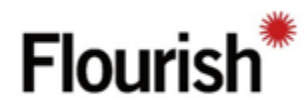

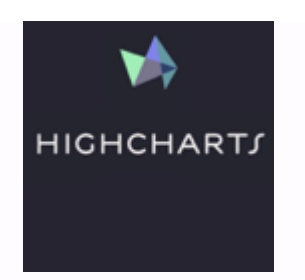

Formez\_PA

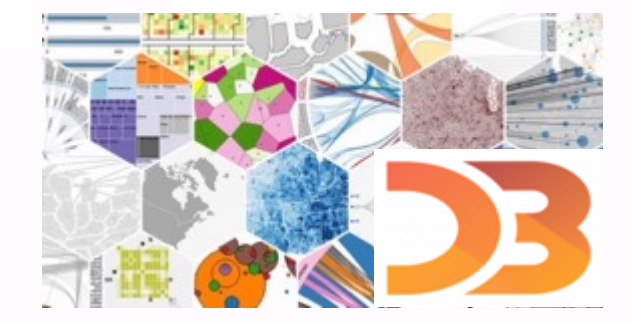

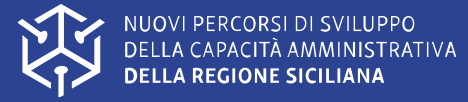

# Esempio con Datawrapper.de – Mappa Coropletica

Una **mappa coropletica** è una **mappa** tematica in cui le aree sono colorate o rappresentate con diversi schemi che evidenziano i risultati di calcoli statistici effettuate su di esse.

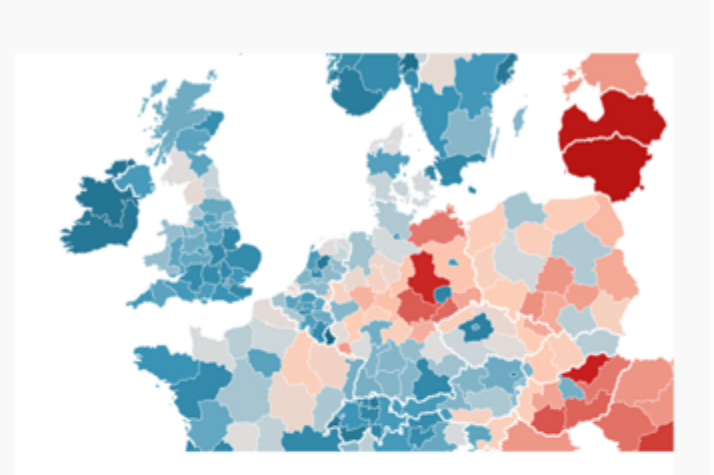

# Choropleth map

Color regions to show data like unemployment rates or election results on a map. Upload your own map or use any of our more than 2000 maps. The resulting map is responsive & interactive.

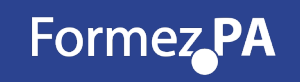

## Esempio con valori casuali con Datawrapper.de – Mappa Coropletica 1/2

Dopo essersi registrati su Datawrappe.de:

- 1) New Map
- 2) Map Choropleth
- 3) Scegliere Italy NUTS2 e poi PROCEED
- 4) PROCEED e accettare "Fill random"

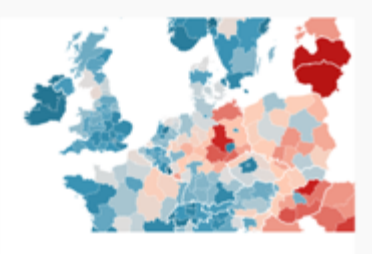

#### Choropleth map

Color regions to show data like unemployment rates or election results on a map. Upload your own map or use any of our more than 2000 maps. The resulting map is responsive & interactive.

| Geo-Code:    | Name ~                   | 00    |
|--------------|--------------------------|-------|
|              | ID                       | Value |
| Abruzzo      |                          |       |
| Basilicata   |                          |       |
| Calabria     |                          |       |
| Campania     |                          |       |
| Emilia-Rom   | agna                     |       |
| Friuli-Venez | ia Giulia                |       |
| Lazio        |                          |       |
| Liguria      |                          |       |
| Lombardia    |                          |       |
| Marche       |                          |       |
| Molise       |                          |       |
| Piemonte     |                          |       |
| Provincia A  | utonoma di Bolzano/Bozen |       |
| Provincia A  | utonoma di Trento        |       |
| Puglia       |                          |       |
| Sardegna     |                          |       |

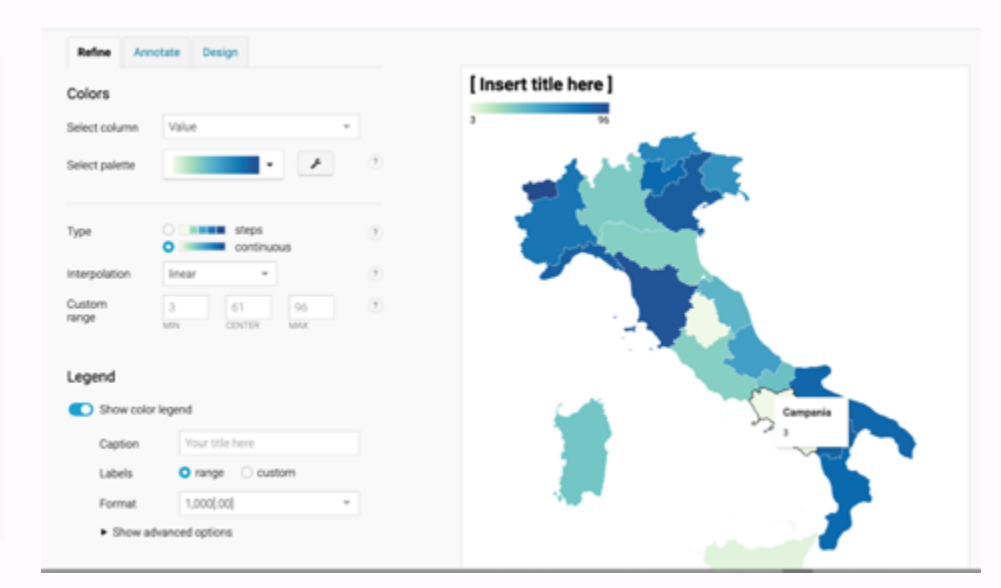

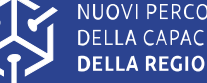

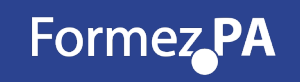

# Esempio con valori casuali con Datawrapper.de – Mappa Coropletica 2/2

Dopo essersi registrati su Datawrappe.de:

- 1) **REFINE**: colori, zoom, label format etc
- 2) ANNOTATION: Titolo, descrizione, FONTI, personalizzazione variabili Tooltips
- 3) **DESIGN:** Colore di sfondo, social buttons
- 4) PUBLISH: link pubblico e/o embedding

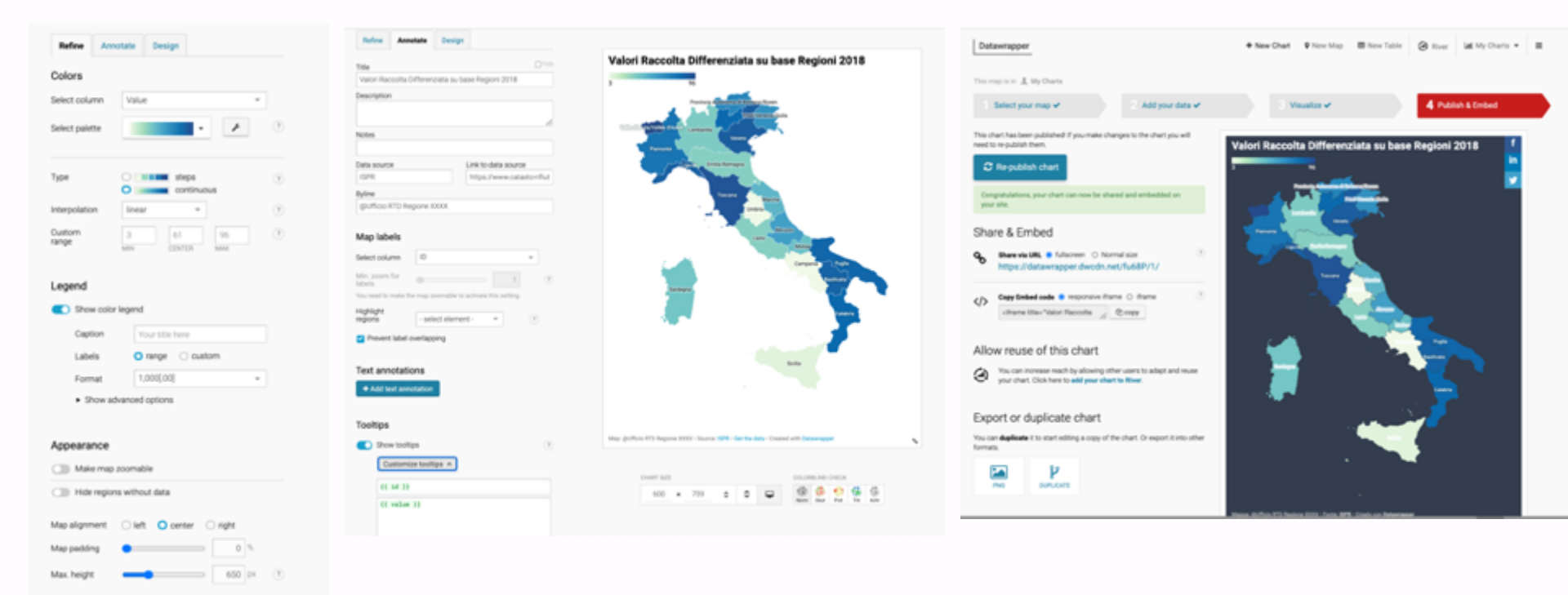

NUOVI PERCORSI DI SVILUPPO DELLA CAPACITÀ AMMINISTRATIVA DELLA REGIONE SICILIANA

# Esempio dataset reale con Datawrapper.de – Infografica dinamica 1/4

- 1) New Chart  $\rightarrow$  External link  $\rightarrow$  Link ED  $\rightarrow$  Proceed
- 2) Import Dataset → Si deve importare un dataset che ha esattamente o «Names» o i «Code» cioè i Codici ISTAT - Proceed
- 3) Continuare con le personalizzazioni grafiche come negli esempi precedenti

Regione Campania – Dataset :

https://dati.regione.campania.it/catalogo/resources/Motocicli\_Avel lino2018.csv

Copiare il link e inserirlo nella sezione Link External Dataset

| Datawrapper                                                                                                    | + New Chart • New Map   New Table   Rover   Let My Charts •                                                                                                    | This chart is in 🧘 My Charts                                                                                         |                       |                                   |                       |               |         |             |            |         |
|----------------------------------------------------------------------------------------------------|----------------------------------------------------------------------------------------------------|----------------------------------------------------------------------------------------------------|-----------------------|-----------------------------------|-----------------------|---------------|---------|-------------|------------|---------|
| This chart is in 🧘 My Charts                                                                                                    |                                                                                                    | 1 Upload Data 🛩 2 Check                                                                                              | & Descr               | te 3                              | Visualize             |               |         | Publish & E | imbed      |         |
| 1 Upload Data 2 Check & Describe                                                                                                    | 3 Vesalare                                                                                                    | Make sure the data looks right                                                                                       | Click or<br>to edit i | table header<br>solume properties |                       | Sort          | iew by= | Q, Search   | deta table |         |
| How do you want to upload your data?                                                                                                    |                                                                                                    | Please make sure that Datawrapper interprets your data<br>correctly in the table number   columns should be shown in | 1*                    |                                   |                       | 0             | Ð       | E           |            | 6       |
|                                                                                                    | Enter URL to an external CSV file:                                                                                                    | blue, dates in green and text in black A red cell                                                                    | 1                     | COMUNE                            | 5140 4                | EVRO 1        | EURO 2  | EURO 3      | EURO 4     | TOTALE  |
| N 🗈 🖽 🖉                                                                                                    | Intros lidati regione campania it/catalogo/resources/Motoricki_Avelling2018 c                                                                                   | indicates a problem in your dataset that needs to be fixed.                                                          | 2                     | A3ELLO DEL SABATO                 | 80                    | 54            | 45      | 85          | 16         | 284     |
| Copy & painter XLS/CSV Import Google Unit external                                                                                                    | https://www.regione.com/game.re/consegur/coord/com/coord/interimeter/con                                                                                        |                                                                                                    | 3                     | ALTANILLA INPINA                  | 90                    | 55            | 29      | 24          | 15         | 271     |
| one table upono opresoner destant                                                                                                    | ✓ valid URL ✓ valid CSV ✓ HTTPS enabled ✓ cross-origin                                                                                                    | Cutter Lincole                                                                                                    |                       | ANDRETTA                          | 45                    | 18            | 15      | 24          | 2          | 184     |
| Link on external live dataset                                                                                                    |                                                                                                    | Colori Incare                                                                                                    | 5                     | ADITLONIA                         | 29                    | 13            | 2       | 18          | 5          | 63      |
| Link all external ive balabet                                                                                                    | Use Datawrapper server O Serve data file directly                                                                                                    | Letines decimal and thousand separators an vert as<br>translation of month and weekday names.                        | 6                     | AREAMO IRPINO                     | 403                   | 295           | 218     | 342         | 57         | 1.313   |
| You can link your Datawrapper visualization to an external dataset, so that<br>chart will update automatically when the data changes. The data needs to | Becommended for most users. We will Ear advanced users. The data file will be served                                                                            |                                                                                                    | 7                     | ATRIPALDA                         | 172                   | 121           | 116     | 250         | 40         | 785     |
| be publicly assessible on the web in a Datawrapper readable CSV format.                                                                                 | to our server from where it will be served to the control over the cache time and update intervals.                                                             |                                                                                                    |                       | AVELLA                            | 578                   | 115           | 85      | 174         | 20         | 573     |
| Dated more also if enformal data are man                                                                                                    | chart viewers. The data will be updated in Note that your server needs to support CORS (cross-                                                                  |                                                                                                    | 9                     | AVELLIND                          | 1.000                 | 854           | 281     | 1,705       | 358        | 5.421   |
| Here more about external load sources                                                                                                    | increasing intervals, depending on when your origin resource thannel, Mitt Pa, and need to be<br>liast published the chart. ready to handle <b>Nigh loads</b> . | d Back Broad A                                                                                                    | 10                    | BAGNOLI IRPINO                    | 85                    | 28            | 25      | 59          | 7          | 284     |
|                                                                                                    |                                                                                                    | C Date:                                                                                                    | 11                    | BADANO                            | 114                   | 82            | 48      | 184         | 19         | 367     |
|                                                                                                    | Last publish Update interval                                                                                                    |                                                                                                    | 12                    | RESAUCIA                          | 79                    | 31            | 30      | 43          | 3          | 198     |
|                                                                                                    | less than 34 hours ago every minute                                                                                                    |                                                                                                    | 13                    | 80N2T0                            | 54                    | 22            | 23      | 35          | 5          | 141     |
|                                                                                                    | 1-30 days ago every hour                                                                                                    |                                                                                                    | 14                    | CADINHO                           | 11                    | 5             | 1       | 4           | 1          | 22      |
|                                                                                                    | You can republish the chart any time to reset the                                                                                                    |                                                                                                    | 15                    | CALABRITTO                        | 27                    | 17            | 11      | 26          | 6          | 87      |
|                                                                                                    | update period.                                                                                                    |                                                                                                    | 16                    | CALITRE                           | 116                   | 42            | 27      | 59          |            | 250     |
|                                                                                                    |                                                                                                    |                                                                                                    | 17                    | P 4407/214                        |                       |               |         |             |            | 4.0     |
|                                                                                                    | Proceed 3                                                                                                    |                                                                                                    |                       |                                   | * Swap rows and colur | vns (transpos | 0 BAS   | é column    | D Revert o | hanges. |

NUOVI PERCORSI DI SVILUPPO DELLA CAPACITÀ AMMINISTRATIVA DELLA REGIONE SICILIANA

- 1) Sort Bars
- 2) **REFINE:** formato interno (0), Sorts Bar (es. Euro 0), Use indipendent scales for each column

| Datawrag       | oper                    |                         |                |                   | + New Chart                     | P New Ma | p 📾 N  | ew Table | 0      | er M      | My Charts • | Datawrapper                            | + New Chart               | P New Ma | p ■N   | ew Table | 0 10   | int int i   | Ny Charts • |
|----------------|-------------------------|-------------------------|----------------|-------------------|---------------------------------|----------|--------|----------|--------|-----------|-------------|----------------------------------------|---------------------------|----------|--------|----------|--------|-------------|-------------|
| This chart is  | n 🧘 My Char             | 14                      |                |                   |                                 |          |        |          |        |           |             | This chart is in It. My Charts         |                           |          |        |          |        |             |             |
| 1 Uploa        | d Deta 🗸                |                         | 2.0            | heck & Describe 🛩 | 3 Viss                          | valize   |        |          | 4.8    | Nublish & | Embed       | 1 Upload Data 🗸 2 Check & Describe 🗸   | 3 Visu                    | alize    |        |          | 4      | Publish & E | mbed        |
| Chart type     | Refine                  | Annotate 0              | Design         |                   |                                 |          |        |          |        |           |             | Chart type Refine Annotate Design      |                           |          |        |          |        |             |             |
| -              |                         |                         | -              | [ In              | sert title here ]               |          |        |          |        |           |             | Labels                                 | [Insert title here]       |          |        |          |        |             |             |
|                | ==                      | -                       | _              |                   |                                 | EURO 0   | EURO 1 | EURO 2   | EURO 3 | EURO 4    | TOTALE      | Algoment O left O right                |                           | EURO B   | EURD 1 | EURO 2   | EURO 3 | EURO 4      | TOTALE      |
| Bar Charl      | Set Sec.                | Darket Barn             | General Bara   | AIGLI             | LO DEL SABATO                   | 63       | 54     | 45       | 85     | 16        | 284         |                                        | AND AND ADDRESS           | 1,008    | 100    | 101      | 1708   |             | Sec.1       |
|                |                         |                         |                | ALTA              | URLLA IRPINA                    | 16       | 55     | 29       | 74     | 18        | 271         | Show values                            | ARANG BENKU               | 489      | 255    | 210      | 2010   | 57          | 1919        |
|                |                         |                         |                | AND               | RETTA                           | 45       | 18     | 15       | 24     | 2         | 104         | Value O left O right                   | MONTORO                   | 413      | 212    | 27.6     | 401    | 00          | 1308        |
| -              | 1.1                     | -7                      | 5              | AQUE              | LONIA                           | 20       | 13     | 7        | 18     | 5         | 63          | alignment                              | MERCOGLINNO               | 260      | 181    | 163      | 347    | 0           | 1028        |
| Duliet Dara    | Out Plut                | Parce Pot               | Arrow Plot     | ARIA              | NO IRPINO                       | 489      | 255    | 210      | 302    | \$7       | 1.313       | Number 0                               | CERVINARA                 | 254      | 105    | 101      | 132    | 12          | 604         |
|                |                         |                         |                | ATRA              | PALDA                           | 172      | 121    | 116      | 253    | 43        | 705         | format                                 | GROTTAMENUAREIA           | 222      | 92     | 46       | 165    | 29          | 554         |
| 1.1            |                         | 12.1                    | ~              | 4451              | LA.                             | 128      | 115    | 86       | 124    | 20        | 573         |                                        | MONTEFORTE IRPINO         | 297      | 179    | 165      | 376    | 67          | 1005        |
|                |                         |                         | ¢-             | AND               | UND                             | 1.308    | 864    | 781      | 10     | 358       | 5-021       | Horizontal axis                        | SOLOFIRA                  | 206      | 141    | 91       | 176    | 31          | 645         |
| Column Chart   | Crouped<br>Column Chart | Stacked<br>Column Chart | Unes           | BACK              | NOLI IRPINO                     | 85       | 28     | 25       | 20     | 7         | 204         | Honzontal axis                         | AHELLA                    | 178      | 115    | 86       | 174    | 29          | 573         |
|                |                         |                         |                | Detail.           | ND.                             | 114      | 87     | 48       | 104    | 110       | 367         | Custom range min = max (1)             | MONTELLA                  | 136      | 81     | 65       | 106    | 54          | 442         |
|                |                         | -                       | 66             | Billar.           | 0004                            | 78       | 10     | 11       | 41     |           | 190         |                                        | ATTRIPALDIA               | 1.72     | 121    | 116      | 253    | 43          | 705         |
| _              |                         |                         | 66             | N/M               | 60m                             | 14       | 20     |          | 15     |           | 141         | Use independent scales for each column | MIRABELLA ECLAND          | 171      | 103    | 28       | 136    | 29          | \$17        |
| Area Chart     | Pe Chat                 | Donal Chart             | Multiple Pres  | 0.00              | 110                             |          |        |          |        |           | 141         |                                        | SERINO                    | 150      | 77     | 45       | 91     | 54          | 377         |
|                |                         |                         |                | CARE              | ANO                             | 11       |        |          |        |           | 22          |                                        | MONTEMLETTO               | 149      | 63     | 53       | 97     |             | 370         |
| 00             | .11                     | - AN                    |                | CALA              | ABRITTO                         | 27       | 17     | 11       | 28     | •         | 87          | Appearance                             | LIONE                     | 139      | 63     | 36       | 74     | 13          | 301         |
| 00             | 191                     |                         |                | GAL/              | 140                             | 116      | 42     | 20       | 29     | •         | 250         | Barcadar                               | SAN MARTINO VALLE CAUDINA | 182      | 77     | 79       | 124    | 54          | 439         |
| Conuts         | Scatter Plot            | Election Donut          | Table          | CANE              | DIDA                            | 31       | 10     | 5        | 22     | 1         | 49          | ear coor                               | CALITR                    | 116      | 42     | 27       | 59     | 6           | 250         |
|                |                         |                         |                | CAPO              | Ordetty #                       | 47       | 40     | 26       | 52     | 6         | 211         |                                        | BAUANO                    | 114      | 82     | 48       | 104    | 19          | 367         |
|                |                         |                         |                | CAPE              | RIGLIA IRPINA                   | 37       | 30     | 22       | 82     | 7         | 148         | Color key (F) Thicker bars             | LAURO                     | 107      | 68     | 95       | 167    | 19          | 356         |
| Archived ch    | art                     |                         |                | CARE              | PE .                            | 42       | 12     | 12       | 22     | 3         | 91          | 🗌 Separating lines 🛛 🛃 Bar background  | MUGNANO DEL CARDINALE     | 103      | 65     | 76       | 130    | 12          | 387         |
| types:         |                         |                         |                | CASA              | ALBORE                          | 49       | 18     | 8        | 19     | 4         | 98          |                                        | FORMO                     | 102      | 42     | 46       | 81     | 16          | 307         |
| Hint: In case  | the visualization       | n doesn't look li       | ke you expecte | KE. CASS          | SAND IRPINO                     | 22       | 16     |          | 27     | 4         | 377         | Space between 10                       | ALTEVILLA IRPINA          |          | 55     | 29       | 74     | 15          | 223         |
| you should try | 10 transpose 1          | he data                 |                | CAST              | TEL BARDNIA                     | 30       | 14     | 7        | 15     | 1         | 67          | columns                                | DOMENTILA                 | -        | 44     | 102      | -      |             | 301         |
|                |                         |                         |                | CAST              | TEUFRANCI                       | 45       | 13     | 17       | 18     | 3         | 99          |                                        | SANTANOU A NEU PARARY     |          |        |          | 14     |             | 114         |
|                | _                       |                         |                | CAST              | TELVETERE SIA, GALORE           | 25       | 25     | 13       | 29     | 4         | 104         | Sorting & Counting                     | SHALL HAVE A VE LOWERAD   | 10       |        |          |        |             | 200         |
| € Back         | Proceed >               |                         |                | CERV              | ARABA.                          | 254      | 105    | 101      | 132    | 12        | 404         | not study as narrowing                 | 0000000                   | -        |        |          |        |             | 2019        |
|                |                         |                         |                | CESH              | NALI                            | 79       | 30     | 34       | 63     | 11        | 209         | Sortbars (7)                           | NUSCO                     | -        | 24     | 23       |        | 10          | 210         |
|                |                         |                         |                | Child             | ACHE                            | 22       | 4      | 7        |        |           | 45          | Resources Frank                        | SPERINE                   | 90       | 91     | 43       | 79     | v           | 290         |
|                |                         |                         |                | Crist             | NAME OF TAXABLE PARAMETERS OF   |          | 1.04   | an I     |        |           | 1.00        | Select column EURO 0 *                 | \$TURNO                   | 41       | 35     | 24       | 42     | 2           | 194         |
|                |                         |                         |                | 1.000             | the second second second second |          |        |          |        | -         |             |                                        | EBIOANTO                  | 80       | 34     | 30       | 43     | 1.4         | 185         |

NUOVI PERCORSI DI SVILUPPO DELLA CAPACITÀ AMMINISTRATIVA DELLA REGIONE SICILIANA

# Esempio dataset reale con Datawrapper.de – Infografica dinamica 3/4

**1) ANNOTATION:** Titolo, Fonte, Descrizione, Elementi da evidenziare (esempio)

| Datawrapper                              |                             | + New Chart               | New M   | 10 <b>E</b> | New Table | Ø R      | ver LM    | My Chart |
|------------------------------------------|-----------------------------|---------------------------|---------|-------------|-----------|----------|-----------|----------|
| 'his chart is in 🚊 My Charts             |                             |                           |         |             |           |          |           |          |
| Upload Data 🗸                            | 2 Check & Descr             | ibe 🗸 🔰 Visu              | alize   |             |           |          | Publish & | Embed    |
| Chart type Refine Anne                   | state Design                |                           |         |             |           |          |           |          |
| tie                                      | Dhide                       | Elenco motocicli d        | ella pr | ovincia     | di Ave    | llino de | ll'anno   | 2018     |
| Renco motocicli della provincia i        | di Avellino dell'anno 2018  |                           | EURD 0  | EURO 1      | EURO 2    | EURO 3   | EURO 4    | TOTALE   |
| and a construction of the provintions of | ALCONDUCT MUTURE THE RECTOR | AVELLINO                  | 1308    | 864         |           | 1706     | 358       | 5021     |
| Isoription                               |                             | ARIANO IRPINO             | 489     | 255         | 210       | 302      | 57        | 1313     |
|                                          |                             | MONTORO                   | 413     | 272         | 216       | 401      | 66        | 1349     |
|                                          | 10                          | MERCOQLIANO               | 260     | 181         | 163       | 367      | 57        | 1028     |
| /tes                                     |                             | CERVINARA                 | 254     | 105         | 101       | 132      | 12        | 604      |
|                                          |                             | GROTTAMINARDA.            |         | 92          | 46        | 165      | 29        | 554      |
| ata source                               | Link to data source         | MONTEFORTE IRPINO         | 217     | 179         | 165       | 376      | 67        | 1005     |
| Regione Campania                         | https://dati.regione.camp.  | SOLOFRA                   | 206     | 141         | 91        | 176      | 31        | 645      |
| ngons companie                           | mapping and a ground and a  | AVELLA                    | 178     | 115         | 86        | 174      | 20        | 573      |
| line                                     |                             | MONTELLA                  | 176     | 81          | 65        | 106      | 14        | 442      |
| Who created the chart?                   |                             | ATRIPALDA                 | 172     | 121         | 116       | 253      | 43        | 705      |
|                                          |                             | MIRABELLA ECLANO          |         | 103         | 78        | 136      | 29        | 517      |
| lighlight elements                       |                             | SERINO                    | 150     | 77          | 45        | 91       | 34        | 377      |
|                                          |                             | MONTEMILETTO              | 149     | 63          | 53        | 97       | 8         | 370      |
| (select element)                         | *                           | LIONI                     | 129     | 63          | 36        | 74       | 13        | 331      |
| AQUILONIA X ARIANO IRPINO X              | MONTEFORTE IRPINO X         | SAN MARTINO VALLE CAUDINA | 132     | 77          | 73        | 124      | 14        | 420      |
|                                          |                             | CALITRI                   | 116     | 42          | 27        | 59       | 6         | 2:50     |
|                                          |                             | BAIANO                    | 114     | 82          | 48        | 104      | 19        | 367      |
| A Back Descard N                         |                             | LAURO                     |         | 68          | 55        | 107      | 19        | 356      |
| C mater Proceed >                        |                             | MUGNANO DEL CARDINALE     | 103     | 65          | 76        | 130      | 12        | 387      |
|                                          |                             | FORINO                    |         | 62          | 46        | 81       | 16        | 307      |
|                                          |                             | ALTAVILLA IRPINA          | 98      | 55          | 29        | 74       | 15        | 271      |
|                                          |                             | DOMICELLA                 | 98      | 68          | 57        | 89       | 9         | 321      |
|                                          |                             | SANT'ANGELO DEI LOMBARDI  | 95      | 29          | 40        | 76       | 1         | 258      |
|                                          |                             | GESUALDO                  | 94      | 35          | 26        | 49       | 5         | 209      |
|                                          |                             | NUSCO                     | 94      | 34          | 23        | 55       | 13        | 219      |
|                                          |                             | SPERONE                   | 93      | 51          | 43        | 79       | 27        | 293      |
|                                          |                             | STURNO                    | 91      | 35          | 24        | 42       | 2         | 194      |
|                                          |                             | ERICENTO                  |         |             | 20        | 43       |           | 102      |

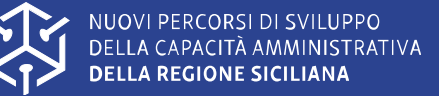

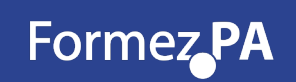

# Esempio dataset reale con Datawrapper.de – Infografica dinamica 4/4

| Elenco motocicli d        | ella provincia di A | vellino dell'anno 2 | 018    |        |        |        | f  |
|---------------------------|---------------------|---------------------|--------|--------|--------|--------|----|
|                           | EURO 0              | EURO 1              | EURO 2 | EURO 3 | EURO 4 | TOTALE | -  |
| AVELLINO                  | 1308                | 864                 |        | 1706   | 358    | 5021   | in |
| ARIANO IRPINO             | 489                 | 255                 | 210    | 302    | 57     | 1313   | 7  |
| MONTORO                   | 413                 | 272                 |        | 401    | 66     | 1369   |    |
| MERCOGLIANO               | 260                 | 181                 |        | 367    | 57     | 1028   |    |
| CERVINARA                 | 254                 | 105                 | 101    | 132    | 12     | 604    |    |
| GROTTAMINARDA             | 222                 | 92                  | 46     | 165    | 29     | 554    |    |
| MONTEFORTE IRPINO         | 217                 | 179                 | 165    | 376    | 67     | 1005   |    |
| SOLOFRA                   | 206                 | 141                 | 91     | 176    | 31     | 645    |    |
| AVELLA                    | 178                 | 115                 | 86     | 174    | 20     | 573    |    |
| MONTELLA                  | 176                 | 81                  | 65     | 106    | 14     | 442    |    |
| ATRIPALDA                 | 172                 | 121                 | 116    | 253    | 43     | 705    |    |
| MIRABELLA ECLANO          | 171                 | 103                 | 78     | 136    | 29     | 517    |    |
| SERINO                    | 150                 | 77                  | 45     | 91     | 14     | 377    |    |
| MONTEMILETTO              | 149                 | 63                  | 53     | 97     | 8      | 370    |    |
| LIONI                     | 139                 | 69                  | 36     | 74     | 13     | 331    |    |
| SAN MARTINO VALLE CAUDINA | 132                 | 77                  | 73     | 124    | 14     | 420    |    |
| CALITRI                   | 116                 | 42                  | 27     | 59     | 6      | 250    |    |
| BAIANO                    | 114                 | 82                  | 48     | 104    | 19     | 367    |    |
| LAURO                     | 107                 | 68                  | 55     | 107    | 19     | 356    |    |
| MUGNANO DEL CARDINALE     | 103                 | 66                  | 76     | 130    | 12     | 387    |    |
| FORINO                    | 102                 | 62                  | 46     | 81     | 16     | 307    |    |
| ALTAVILLA IRPINA          | 98                  | 55                  | 29     | 74     | 15     | 271    |    |
| DOMICELLA                 | 98                  | 68                  | 57     | 89     | 9      | 321    |    |
| SANT'ANGELO DEI LOMBARDI  | 95                  | 39                  | 40     | 76     | 8      | 258    |    |
| GESUALDO                  | 94                  | 35                  | 26     | 49     | 5      | 209    |    |
|                           |                     |                     |        |        |        |        |    |

Fonte: Regione Campania · Scaricare i dati · Creato con Datawrapper

# Andiamo a vedere come fare..

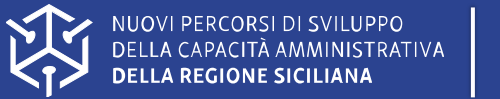

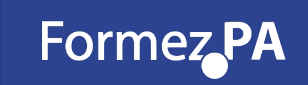

area, dosi somministrate, dosi consegnate, percentuale somministrazione, ultimo aggiornamento, codice NUTS1, codice NUTS2, codice regione ISTAT, nome area ABR, 41041, 47100, 87.1, 2021-02-09, ITF, ITF1, 13, Abruzzo BAS, 21703, 27225, 79.7, 2021-02-09, ITF, ITF5, 17, Basilicata CAL, 60895, 79990, 76.1, 2021-02-09, ITF, ITF6, 18, Calabria CAM, 223761, 227965, 98.2, 2021-02-09, ITF, ITF3, 15, Campania EMR, 263059, 277110, 94.9, 2021-02-09, ITH, ITH5, 8, Emilia-Romagna Percentuale avanzamento somministrazioni Vaccini Covid 19 su base Regioni FVG,68559,76055,90.1,2021-02-09,ITH,ITH4,6,Friuli-Venezia Giulia LAZ,238888,275280,86.8,2021-02-09,ITI,ITI4,12,Lazio Cliccare sulla Regione e poi approfondisci per i dettagli ulteriori. LIG, 67990, 95620, 71.1, 2021-02-09, ITC, ITC3, 7, Liguria LOM, 439865, 474870, 92.6, 2021-02-09, ITC, ITC4, 3, Lombardia MAR, 57375, 57610, 99.6, 2021-02-09, ITI, ITI3, 11, Marche MOL, 13895, 16145, 86.1, 2021-02-09, ITF, ITF2, 14, Molise PAB,41376,41305,100.2,2021-02-09,ITH,ITH1,4,Provincia Autonoma Bolzano / Bozen PAT, 25458, 30340, 83.9, 2021-02-09, ITH, ITH2, 4, Provincia Autonoma Trento PIE,249016,252580,98.6,2021-02-09,ITC,ITC1,1,Piemonte PUG, 141889, 150275, 94.4, 2021-02-09, ITF, ITF4, 16, Puglia SAR, 54336, 64380, 84.4, 2021-02-09, ITG, ITG2, 20, Sardegna SIC, 206649, 241615, 85.5, 2021-02-09, ITG, ITG1, 19, Sicilia TOS, 156143, 169530, 92.1, 2021-02-09, ITI, ITI1, 9, Toscana UMB,28697,30555,93.9,2021-02-09,ITI,ITI2,10,Umbria VDA,8176,7730,105.8,2021-02-09,ITC,ITC2,2,Valle d'Aosta / Vallée d'Aoste VEN, 221331, 248270, 89.1, 2021-02-09, ITH, ITH3, 5, Veneto state vaccinate il 3.92% della

one. (5712143 abitanti al 20 fonte ISTAT). comministrazioni su 22796 segnate, pari al 98.2%

### https://github.com/italia/covid19-opendata-vaccini

Navigare nella cartella «dati» e poi cliccare il file CSV «vaccini-summary-latest.csv» Cliccare su «RAW» e **Salvarsi il CSV in locale (copia incolla in un file di testo):** https://raw.githubusercontent.com/italia/covid19-opendata-vaccini/master/dati/vaccini-summary-latest.csv

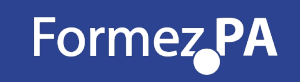

# Esempio dataset reale con Datawrapper.de – Mappa Coropletica Dinamica

Il dataset dei Vaccini ha la colonna NUTS2 che coincide con la colonna Codes di DataWrapper. E' sempre consigliabile NON lavorare sui nomi delle Regioni, Province o Comuni ma su i corrispondenti codici ISTAT o NUTS come in questo caso. Dobbiamo «insegnare» a DataWrapper quali colonne incrociare per avere un'interoperabilità dinamica su mappa coropletica.

- 1) New Map → Italy NUTS2- Proceed. Nella pagina con anteprima mappa (grigia) ed elenco nomi Regioni, selezionare nel menu a tendina «Codes»
- 2) HACK: nell'url dell'esempio sostituire «map» con «chart» e dopo il codice mappa inserire «upload». Esempio: https://app.datawrapper.de/chart/KkZXX/upload
- 3) In Link External Dataset incollare → <u>https://raw.githubusercontent.com/italia/covid19-opendata-vaccini/master/dati/vaccini-summary-latest.csv</u>
- 4) Dopo il Proceed, impostare «italiano» nella sezione «Add your data» ed evidenziare le colonne da HIDE cioè da nascondere. E' un passo obbligatorio per fare in modo di usare solo la colonna NUTS2. Le colonne da nascondere sono AREA, Codice ISTAT, NUTS1

| Datawrapper                                                                                                    |                     |                       | + New Char          | t 🗣 New Map     | New Table     Or River       | Left, My C        | hats •       | ≡ Datav                 | vrapper                                 |                                                |                                                                              | + New | Chart 9 N       | ow Map      | 🖩 New Table                           | (2) Rive       | My Charts   | • = |
|----------------------------------------------------------------------------------------------------|---------------------|-----------------------|---------------------|-----------------|------------------------------|-------------------|--------------|-------------------------|-----------------------------------------|------------------------------------------------|------------------------------------------------------------------------------|-------|-----------------|-------------|---------------------------------------|----------------|-------------|-----|
| This map is in 🧘 My Charts                                                                                        |                     |                       |                     |                 |                              |                   |              | This map                | is in ± My Ch                           | arts                                           |                                                                              |       |                 |             |                                       |                |             |     |
| 1 Select your map 🗸 2 Add y                                                                                       | our deta            |                       |                     | Visualize 🛩     | -4 Publ                      | sh & Embe         | d            | 1 9                     | elect your map                          | ×                                              | 2 Add your data                                                              |       | 3 Visualiz      | ~           |                                       | -d, Pu         | ish & Embed |     |
| Make sure the data looks right                                                                                    | Click of<br>to edit | n table h<br>column j | eader<br>properties |                 | Sort view by*                | Search data       | table        | Now it                  | 's time to ad                           | d data to your n                               | nap.                                                                         |       |                 |             |                                       |                |             |     |
| Please make sure that Datawrapper interprets your data<br>connective to the tables, contemport about the shown in | 1*                  |                       |                     | c               |                              |                   | ε            | Fill the ta<br>also imp | ble below with th<br>ort your dataset a | e values you want to<br>automatically by click | visualize. You can add additional co<br>ing on the import-button below the t | able. | by right-clicka | xg. You car | n                                     |                |             |     |
| blue, dates in green and text in black A red cell                                                                 | 1                   |                       | dos1_someinistrate  | dos1_consegnate | percentuale_someintstrations | O ultim           | e_aggiorname | tamenta                 | Code                                    |                                                | o 39                                                                         |       |                 |             |                                       |                |             |     |
| indicates a problem in your dataset that needs to be fixed.                                                       | 2                   | 400                   | 44.852              | 63.138          | 90,0                         | venerali 1        | 12 febbraio  | ale 2821 Geo-Cod        | E                                       |                                                |                                                                              |       |                 |             |                                       |                |             |     |
| pells contain no data.                                                                                            | 3                   | 040                   | 29.252              | 34.205          | 66,6                         | venerds 1         | 12 febbraio  | ates 2821               | dosi, somministr                        | rate dosi consegnat                            | te percentuale somministrazi                                                 |       | _               |             |                                       |                |             |     |
| First row as label                                                                                                | 4                   | CAU                   | 64,649              | 184.379         | 61,9                         | venerd1 1         | 12 febbraio  | ABR ABR                 | 44052                                   | 63130                                          | 69.8                                                                         | 62    | 94              |             |                                       |                |             |     |
| Output locale                                                                                                    | 5                   | 0.44                  | 241.998             | 301.305         | 88,2                         | venerals 1        | 12 febbraio  | eLo 2821 BAS            | 23252                                   | 34205                                          | 68.0                                                                         |       |                 |             | A DECEMBER OF                         |                |             |     |
| Defines decimal and thousand separators as well as                                                                |                     | 010                   | 276.174             | 334.020         | 82,7                         | venerals 1        | 2 febbrate   | CAL CAL                 | 64649                                   | 104370                                         | 61.9                                                                         |       |                 | 14          | 1 1 1 1 1 1 1 1 1 1 1 1 1 1 1 1 1 1 1 |                |             |     |
| translation of month and weekday names.                                                                           | 7                   | 110                   | 72.696              | 91.585          | 88.5                         | veneral 1         | 2 febbraio   | CAM CAM                 | 241598                                  | 301305                                         | 80.2                                                                         |       |                 | 200         |                                       |                |             |     |
| Italiano (It-IT)                                                                                                  |                     | 1.42                  | 241,944             | 348.528         | 25.2                         | venerals 1        | 2 fabbrain   | EMR PUT                 | 73695                                   | \$1585                                         | 82.7                                                                         |       |                 |             |                                       |                |             |     |
|                                                                                                    |                     |                       |                     |                 |                              |                   |              | 147                     | 261966                                  | 348520                                         | 26.2                                                                         |       |                 |             | 14 A.                                 |                |             |     |
|                                                                                                    |                     |                       | 75.000              | 114.798         | 60,7                         | of the local data | 12 TRODITALO | U6                      | 73090                                   | 114290                                         | 63.7                                                                         |       |                 |             |                                       | and the second |             |     |
| d Back Decord b                                                                                                   | 10                  | 1.04                  | 484, 164            | 682.000         | 88,4                         | venerd1           | 12 febbraio  | LOM                     | 484164                                  | 602080                                         | 80.4                                                                         |       |                 |             |                                       |                |             |     |
| C DECK PROCESS                                                                                                    | 11                  | 840                   | 61.364              | 26.788          | 29,9                         | veneral. 1        | 12 febbraio  | ALO 2821 MAR            | 61364                                   | 76780                                          | 79.9                                                                         |       |                 |             | 1                                     |                |             |     |
|                                                                                                    | 12                  | 801                   | 14.995              | 79.785          | 79.4                         | venerals 1        | 2 febbraio   | NOL MOL                 | 14595                                   | 19785                                          | 73.8                                                                         |       |                 |             |                                       |                |             |     |
|                                                                                                    | 1.0                 |                       | 44.000              |                 |                              |                   |              | PAD -                   | 44921                                   | 48085                                          | 92.4                                                                         |       |                 |             |                                       | 1.4            |             | _   |

NUON DELLA DELLA

UOVI PERCORSI DI SVILUPPO ELLA CAPACITÀ AMMINISTRATIVA ELLA REGIONE SICILIANA

## Esempio dataset reale con Datawrapper.de – Mappa Coropletica Dinamica

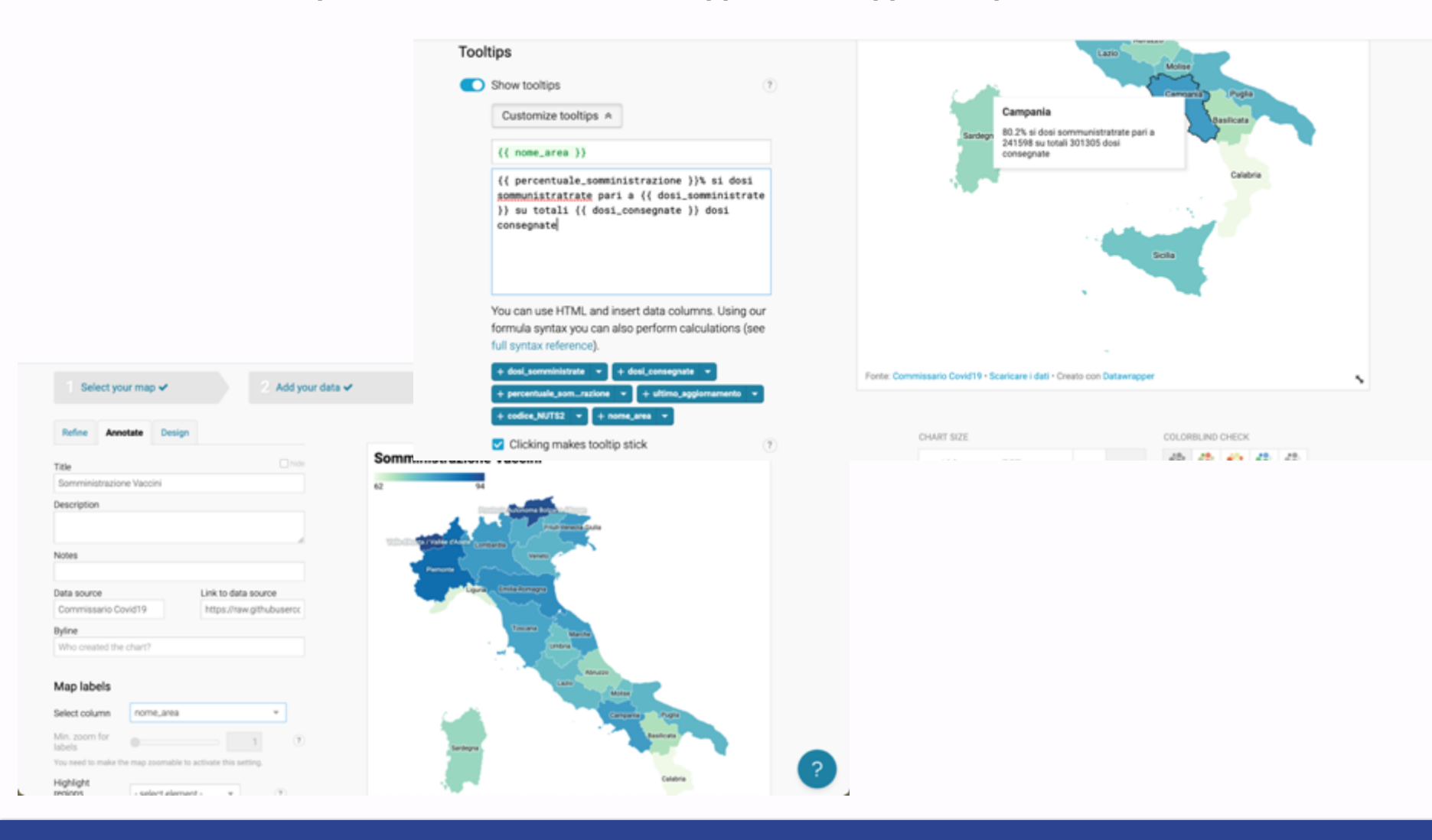

NUOVI PERCORSI DI SVILUPPO DELLA CAPACITÀ AMMINISTRATIVA DELLA REGIONE SICILIANA

## Esempio dataset reale con Datawrapper.de – Mappa Coropletica Dinamica

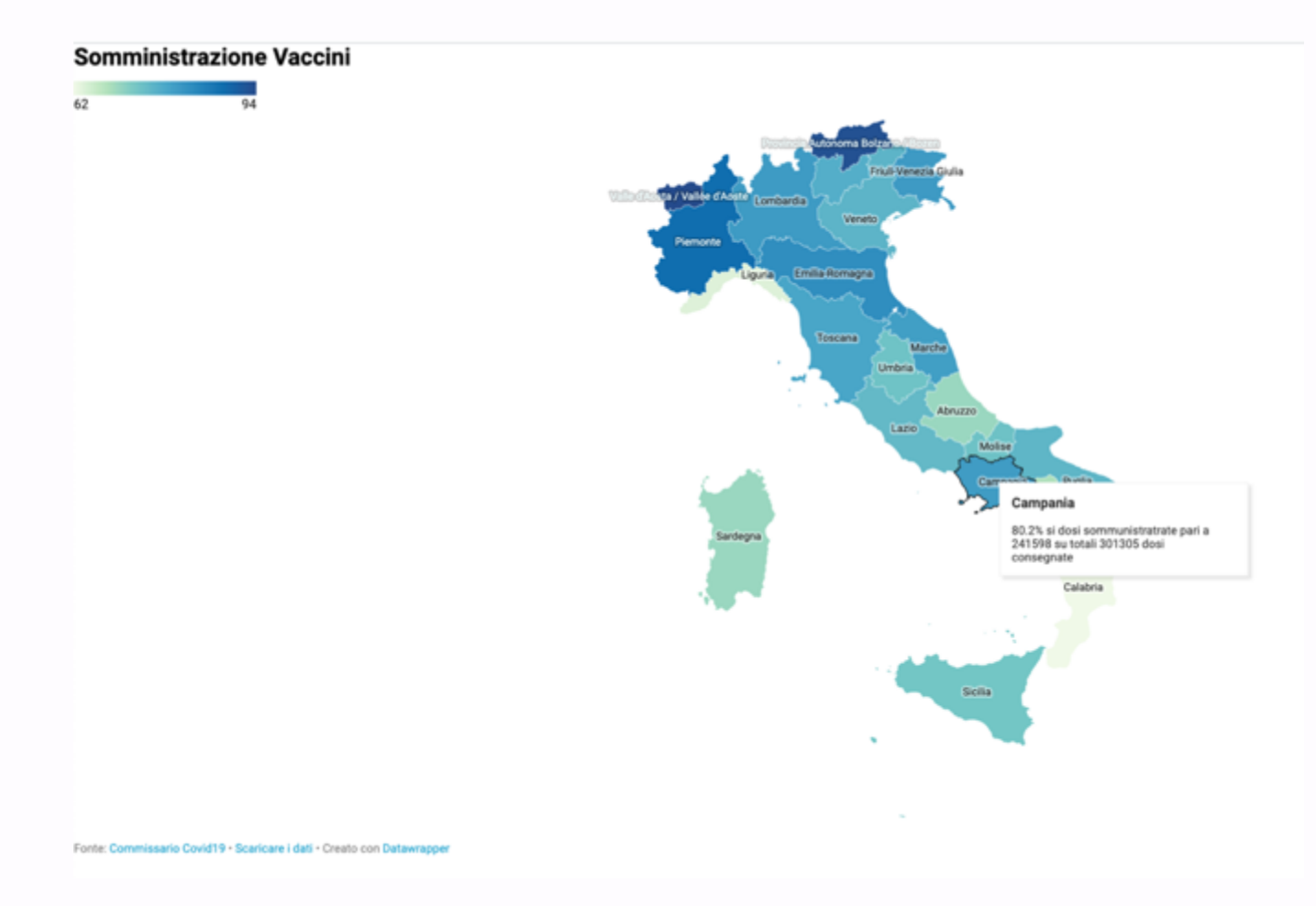

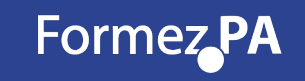

# COVID-19 | Sicilia: comuni in zona rossa

Nota: queste elaborazioni sono a cura di Totò Fiandaca.

# Progetto

Sicilia: comuni in zona rossa

Un progetto di OpenDataSicilia

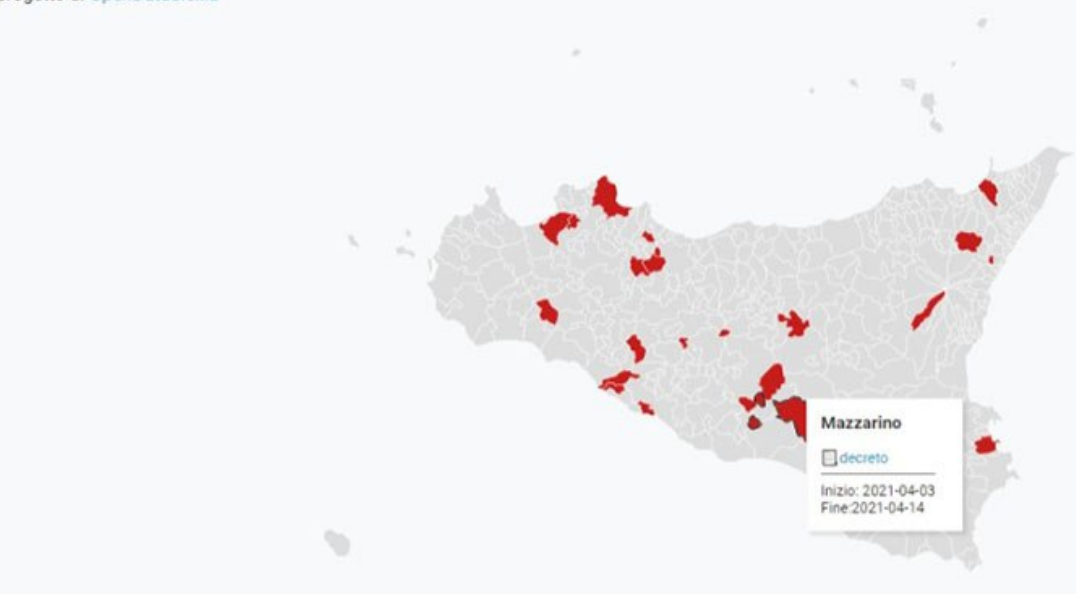

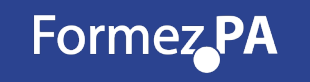

- 1) Digitare <a href="https://umap.openstreetmap.fr/it/">https://umap.openstreetmap.fr/it/</a>
- 2) Crea nuova Mappa e zoomare su «Lecce»
- 3) Nel layer (barilotto) fare modifica (matita)
- 4) Nella sezione Tipo di Layer scegliere «Mappa densità»
- 5) Andare nella sezione «Dati Remoti»
- 6) Incollare → <u>https://docs.google.com/spreadsheets/d/1B7HQ3gr6oSw\_AHOK8wCj-jk98oT63iNF2Bibh3WsZME/gviz/tq?tqx=out:csv&sheet=301291679</u>
- 7) Scegliere formato CSV
- 8) Spuntare Dinamico e Proxy

Andiamo a vedere come fare...

http://dati.comune.lecce.it/dataset/localizzazione-sinistri-dal-2018-lecce

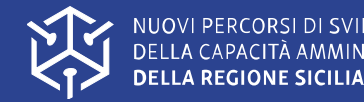

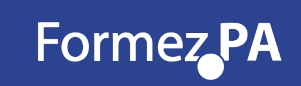

# Esempio incidenti stradali Comune di Lecce

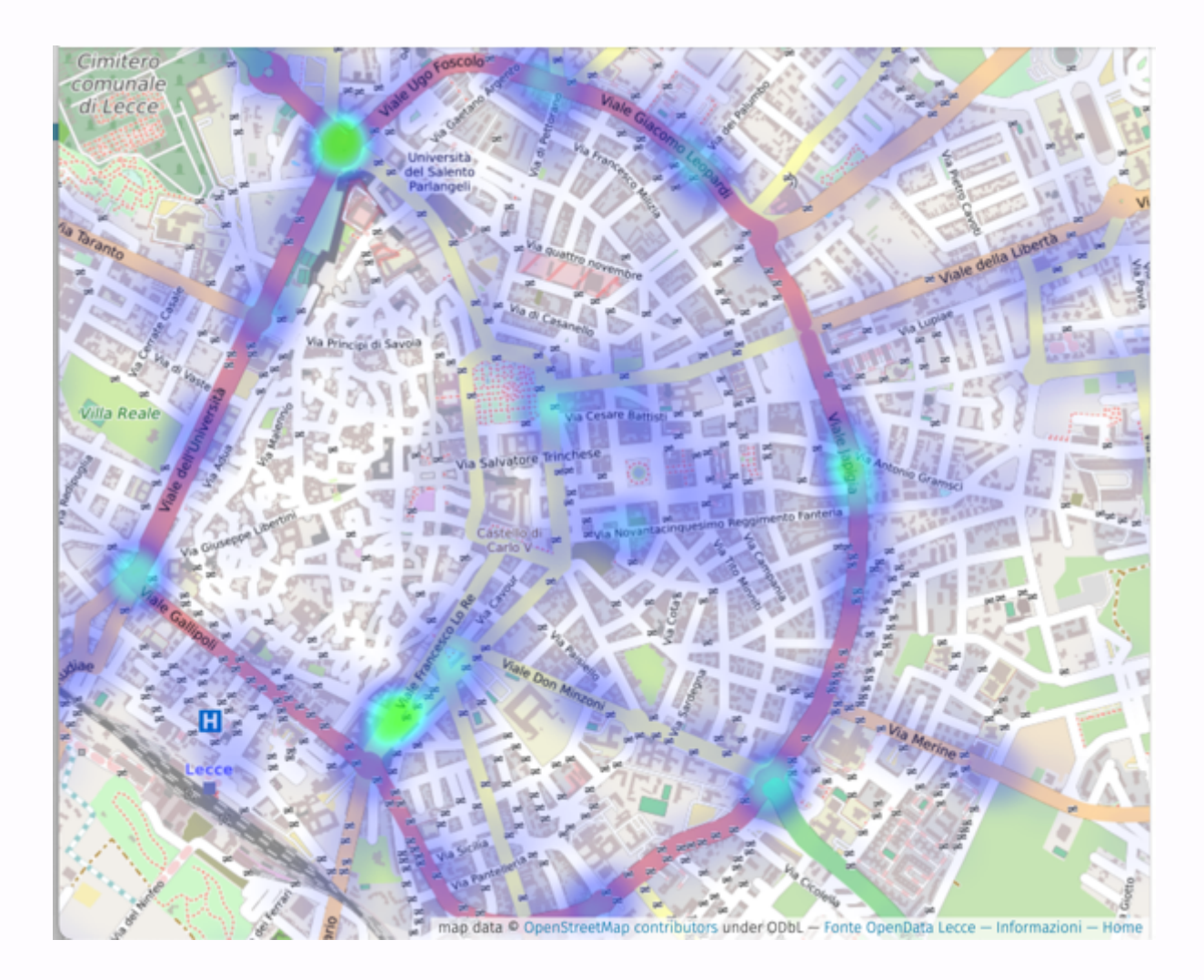

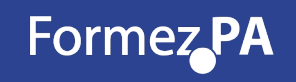

# Esempio incidenti stradali Comune di Lecce

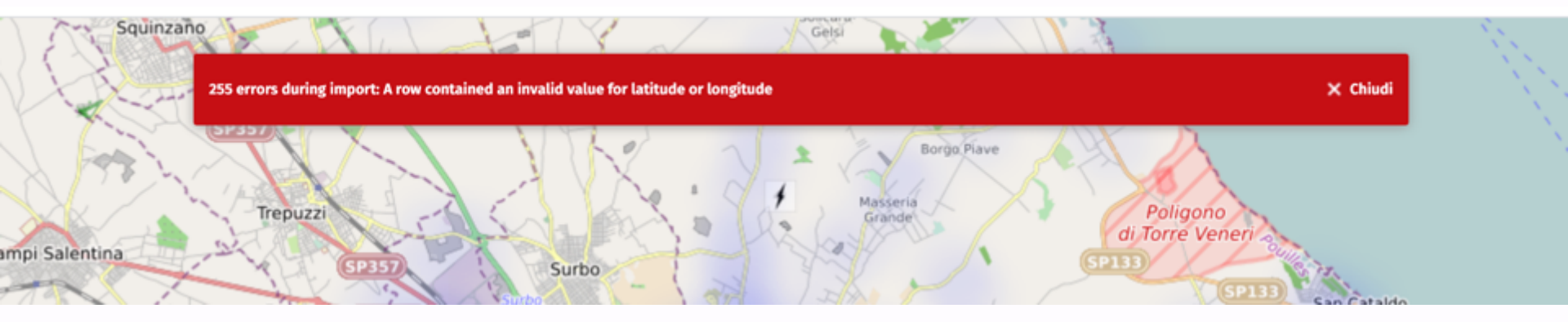

Ci sono delle righe (ROWS) che non contengono Lat e Lon!!

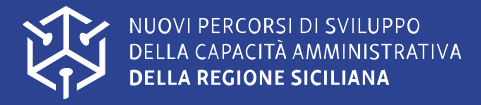

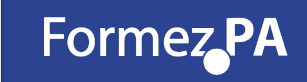

Per ovviare al problema:

- 1) Inserire Lat e Lon in ogni cella!!
- 2) Alternativamente per esempio usare Google Sheet, fare =importdata(«URLS»)
- 3) In secondo Foglio fare =query(Foglio1!A:Z;"Select \* where F is not null AND G is not null") se per esempio F e G sono le colonne per LAT e LON
- 4) File -> pubblica sul Web → Foglio2 → Formato CSV → copiare il link del Foglio CSV generato e ripetere su UMAP il procedimento incollando questo valore nella sezione «Dati remoti»

Andiamo a vedere come fare..

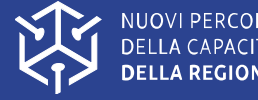

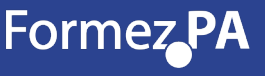

# Cosa NON sono gli Open Data:

- Un mero adempimento
- Un argomento per soli addetti ai lavori
- Un argomento che impatta su poche tematiche civiche
- Un argomento che riguarda solo il futuro

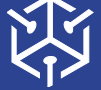

NUOVI PERCORSI DI SVILUPPO DELLA CAPACITÀ AMMINISTRATIVA DELLA REGIONE SICILIANA